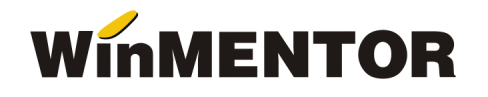

## VERIFICAREA CODULUI FISCAL ASOCIAT TRANZACTIILOR LUNARE

Incepand cu versiunea 831.02 a fost introdusa posibilitatea verificarii codului fiscal al partenerului unei tranzactii, in scop de TVA, in registrul electronic pus la dispozitie de ANAF.

Deoarece verificarea se face pentru data tranzactiei, trebuie sa va asigurati ca aceasta este completata in momentul lansarii procedurii. In figura 1 sunt vizualizate extrase din ferestrele corespunzatoare tranzactiilor de intrare si iesire de pe care se poate lansa executarea procedurii.

| Intrari: Factura fiscala                |                                                                                                    |
|-----------------------------------------|----------------------------------------------------------------------------------------------------|
| Operat Da Blocat Nu Anulat Nu T         | A dedus la plata Nu Autofactura Nu 🕼 🚍 🏠                                                                          |
| 1 Document 2 Receptie 3 Pl              | a                                                                                                    |
| Furnizor<br>ACRISORU SRL                | Factura fiscala                                                                                                   |
| CF:R014447271 () Sold:0,00 lei          | Serie ABC215                                                                                                    |
| Validare cod riscal nevalidar           | D ata 25.05.2016                                                                                                  |
| TVA la incasare pe factura furnizorului |                                                                                                    |
| Articole Observatii articole D          | ituit 🔽 🕼 💭 🚍 😭 🙀 📑 Salvez 🛔                                                                                      |
|                                         | Renunt 🗸                                                                                                    |
|                                         | Factura fiscala                                                                                                   |
|                                         | Nr. 2158 CF:1973533 IASI                                                                                          |
|                                         | Data     28 Mai 2016     Sold puncte bonus: 0     Stornare       Aviz     0     Sold puncte bonus: 0     Stornare |
|                                         | Factura simplificata                                                                                              |
|                                         | % valuta UM Cant PU Valoare TVA %Ad %Disc Puncte 🔺 🔍                                                              |
|                                         |                                                                                                    |

Fig. 1

Valoare campului afisat in dreptul butonului de validare a codului fiscal, poate avea valorile:

- **nevalidat** cand validarea nu s-a operat de utilizator sau server-ul ANAF nu a putut fi accesat;
- **corect** codul fiscal a fost gasit in registrul ANAF si coincide cu cel din baza de date MENTOR;
- **incorect** codul fiscal a fost gasit in registrul ANAF dar nu corespunde cu cel din baza de date MENTOR din punct de vedere a TVA-ului;
- inexistent codul nu a fost gasit in baza de date ANAF;
- **nu e cazul** daca partenerul este persoana fizica si ati incercat validarea lui sau este din afara tarii.

A fost realizata si o procedura de verificare la pachet a tranzactiilor nevalidate sau cu cod inexistent care se lanseaza din MENTOR > CONTABILE > Verificare coduri fiscale de pe documente (vezi figura 2).

Data crearii: 25.10.2016 Data modificarii: 10/25/2016

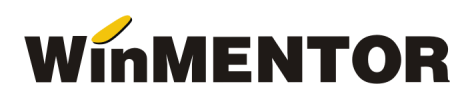

| ĒN                                                                                          |                                                                                  |                                                                                                    |                                                                                                    |                                                                                                    |                                                                                                    |                                                                                                    |                                                                                           |                                            |                                                                                                    |               |
|---------------------------------------------------------------------------------------------|----------------------------------------------------------------------------------|----------------------------------------------------------------------------------------------------|----------------------------------------------------------------------------------------------------|----------------------------------------------------------------------------------------------------|----------------------------------------------------------------------------------------------------|----------------------------------------------------------------------------------------------------|-------------------------------------------------------------------------------------------|--------------------------------------------|----------------------------------------------------------------------------------------------------|---------------|
|                                                                                             | TOR                                                                              |                                                                                                    | SERVICE                                                                                                    |                                                                                                    | SALARII                                                                                                    | PRODUCTI                                                                                                    | E CON                                                                                     | 1ERCIAL                                    | EXPER                                                                                                    | Т             |
| se                                                                                          | Nome                                                                             | enclatoa                                                                                                    | re Intrari                                                                                                    | Interne                                                                                                    | lesiri Imobil                                                                                                    | izari Parcauto                                                                                                    | Trezorerie                                                                                | Contabile                                  | Info STOC                                                                                                    | Help          |
|                                                                                             |                                                                                  | . 🧠                                                                                                    | <b>*</b>                                                                                                    |                                                                                                    |                                                                                                    |                                                                                                    | 66                                                                                        | Note contab                                | ile diverse                                                                                                    |               |
| F                                                                                           | irma 🧧                                                                           | 📄 📲                                                                                                    | P 💔 :                                                                                                    | A 🖽                                                                                                    | 🏠 🤁                                                                                                    | 🍟 📙 🖵                                                                                                    | UU                                                                                        | Planul de cor                              | nturi principal                                                                                                    |               |
| 000                                                                                         | ntol 3                                                                           | - Auprio ou                                                                                                    | The second second second second second second second second second second second second second second second se | dura IM 🔍 💌                                                                                                    | Com Cliant 🔍                                                                                                    | Casa da ma                                                                                                    | , ·                                                                                       | Planul de cor                              | nturi secundar                                                                                                    |               |
| ece                                                                                         | ntei                                                                             | <ul> <li>Avalle cu</li> </ul>                                                                                                    | •rau                                                                                                    |                                                                                                    |                                                                                                    | casa de ma                                                                                                    |                                                                                           | Planul de cor                              | nturi tertiar                                                                                                    |               |
|                                                                                             |                                                                                  |                                                                                                    |                                                                                                    |                                                                                                    |                                                                                                    |                                                                                                    |                                                                                           | Jurnale tip                                |                                                                                                    |               |
|                                                                                             |                                                                                  |                                                                                                    |                                                                                                    |                                                                                                    |                                                                                                    |                                                                                                    |                                                                                           | Note tip                                   |                                                                                                    |               |
|                                                                                             |                                                                                  |                                                                                                    |                                                                                                    |                                                                                                    |                                                                                                    |                                                                                                    |                                                                                           | Sabloane no<br>Sabloane inr                | te contabile divers<br>egistrari contabile                                                                                                    | e             |
|                                                                                             |                                                                                  |                                                                                                    |                                                                                                    |                                                                                                    |                                                                                                    |                                                                                                    |                                                                                           | Asociati in na                             | articinatiune                                                                                                    |               |
|                                                                                             |                                                                                  |                                                                                                    |                                                                                                    |                                                                                                    |                                                                                                    |                                                                                                    |                                                                                           |                                            | a superente                                                                                                    |               |
|                                                                                             |                                                                                  |                                                                                                    |                                                                                                    |                                                                                                    |                                                                                                    |                                                                                                    |                                                                                           | Bilant                                     |                                                                                                    |               |
|                                                                                             |                                                                                  |                                                                                                    |                                                                                                    |                                                                                                    |                                                                                                    |                                                                                                    |                                                                                           | Verificare co                              | duri fiscale pe doci                                                                                                    | umente        |
| erif                                                                                        | icare c                                                                          | oduri fis:                                                                                                    | cale de p                                                                                                    | e documente                                                                                                    | ele Iunii Mai 20                                                                                                    | )16                                                                                                    |                                                                                           |                                            |                                                                                                    |               |
|                                                                                             | le eu d                                                                          |                                                                                                    |                                                                                                    | a atat a a dul                                                                                                    | Genel in energy                                                                                                    |                                                                                                    | - d finant anta                                                                           | it-                                        |                                                                                                    | ~             |
| mie                                                                                         | ne cu d                                                                          | locumen                                                                                                    | iere ce au                                                                                                    | setat codul                                                                                                    | iiscai incorec                                                                                                    | a sau ale caror c                                                                                                    | u liscal este                                                                             | negasit:                                   |                                                                                                    | 20            |
|                                                                                             | Intrari                                                                          | i                                                                                                    |                                                                                                    | lesiri                                                                                                    |                                                                                                    |                                                                                                    |                                                                                           |                                            |                                                                                                    |               |
| Doc                                                                                         | Seri                                                                             | ie Nr. (d                                                                                                    | leschide doc)                                                                                                   | Data                                                                                                    |                                                                                                    | Partener                                                                                                    |                                                                                           | CUI ANAF/ ne                               | egasit Corectez?                                                                                                    |               |
| 0.00.                                                                                       | 0.011                                                                            |                                                                                                    |                                                                                                    |                                                                                                    |                                                                                                    | TIONAL TRADUCCOD                                                                                                    |                                                                                           | Dinbonconoo                                | Nu                                                                                                    |               |
| F 000.                                                                                      | ZIF                                                                              | 6464                                                                                                    | )                                                                                                    | 28.04.2016                                                                                                    | ZUNE INTERNA                                                                                                    | ATIONAL TRADING SRI                                                                                                    | -                                                                                         | h023060033                                 |                                                                                                    |               |
| F<br>F                                                                                      | E ZIF<br>E CBY                                                                   | 6464<br>6139                                                                                                    | )                                                                                                    | 28.04.2016<br>04.05.2016                                                                                                    | COBYUL SRL                                                                                                    | TIUNAL TRADING SRI                                                                                                    | -                                                                                         | R015957724                                 | Nu                                                                                                    |               |
| F<br>F<br>F<br>F<br>F                                                                       | ZIF<br>CBY<br>BCC<br>DAR<br>NT VAI                                               | 6464<br>6139<br>Verific<br>Grilele                                                                                                    | )<br>are codur<br>e cu docui                                                                                    | 28.04.2016<br>04.05.2016<br>i fiscale de<br>nentele ce a                                                                                                    | 20NE INTERNA<br>COBYUL SRL<br>pe documente<br>au setat codul                                                                                                    | le lunii Mai 2016<br>fiscal incorect se                                                                                                    | <br>10 ale caror c                                                                        | R015957724                                 | e negasit:                                                                                                    |               |
| F<br>F<br>F<br>F<br>F<br>F                                                                  | ZIF<br>CBY<br>BCC<br>DAR<br>NT VAI                                               | 6464<br>6139<br>Verific<br>Grilele                                                                                                    | )<br><b>are codur</b><br>e <b>cu docu</b><br>Intrari                                                            | 28.04.2016<br>04.05.2016<br>i fiscale de<br>mentele ce a                                                                                                    | 20NE INTERNA<br>COBYUL SRL<br>pe documente<br>au setat codul<br>lesiri                                                                                                    | fiscal incorect se                                                                                                    | <br>.u ale caror c                                                                        | R015957724                                 | e negasit:                                                                                                    |               |
| F<br>F<br>F<br>F<br>F<br>F<br>F                                                             | ZIF<br>CBY<br>BCC<br>DAR<br>NT VAR<br>ADAC<br>DAR<br>CBY                         | 6464<br>6139<br>Verific<br>Grilels                                                                                                    | a <b>re codur</b><br>e <b>cu docur</b><br>Intrari<br>Serie                                                      | 28.04.2016<br>04.05.2016<br>i fiscale de<br>mentele ce a                                                                                                    | 20NE INTERNA<br>COBYUL SRL<br>pe documente<br>au setat codul<br>lesiri<br>c) Data                                                                                                    | fiscal incorect st                                                                                                    | au ale caror c                                                                            | R015957724                                 | e negasit:                                                                                                    | egasit C      |
| F<br>F<br>F<br>F<br>F<br>F<br>F<br>F                                                        | ZIF<br>CBY<br>BCC<br>DAR<br>NT VAN<br>ADAC<br>DAR<br>CBY<br>DAR                  | 6464<br>6139<br>Verific<br>Grilele<br>Doc.                                                                                                | a <b>re codur</b><br>e <b>cu docur</b><br>Intrari<br>Serie                                                      | 28.04.2016<br>04.05.2016<br>i fiscale de<br>mentele ce a<br>Nr. (deschide dor<br>2056                                                                                                    | 2UNE INTERNA<br>COBYUL SRL<br>pe documente<br>au setat codul<br>lesiri<br>c) Data<br>14.05.2016                                                                                                    | le lunii Mai 2016<br>fiscal incorect se                                                                                                    | au ale caror c<br>Partener<br>LA*                                                         | R015957724                                 | e negasit:<br>CUI ANAF/ n<br>R029294583                                                                                                    | egasit C      |
| F<br>F<br>F<br>F<br>F<br>F<br>F<br>F<br>F<br>F<br>F                                         | ZIF<br>CBY<br>BCC<br>DAR<br>NT VAN<br>ADAC<br>DAR<br>CBY<br>DAR<br>NT VAN        | 6464<br>6139<br>Verific<br>Grilele<br>Doc.                                                                                                | a <b>re codur</b><br>e <b>cu docur</b><br>Intrari<br>Serie                                                      | 28.04.2016<br>04.05.2016<br>i fiscale de<br>mentele ce a<br>Nr. (deschide do<br>2056<br>2061                                                                                                    | 2UNE INTERNA<br>COBYUL SRL<br>pe documente<br>au setat codul<br>lesiri<br>c) Data<br>14.05.2016<br>15.05.2016                                                                                                    | ILIPETRARIU DANIE                                                                                                    | Partener<br>LA*<br>VEA V. MIHAI                                                           | R015957724                                 | CUI ANAF/ n<br>R029294583<br>6833456837                                                                                                    | egasit C      |
| F<br>F<br>F<br>F<br>F<br>F<br>F<br>F<br>F<br>F<br>F<br>F                                    | ZIF<br>CBY<br>BCC<br>DAR<br>NT VAR<br>ADAC<br>DAR<br>CBY<br>DAR<br>NT VAR<br>DAR | 6464<br>6139<br>Verific<br>Grilele<br>Doc.<br>F<br>F<br>F                                                                                 | a <b>re codur</b><br>e <b>cu docur</b><br>Intrari<br>Serie                                                      | 28.04.2016<br>04.05.2016<br>i fiscale de<br>mentele ce a<br>Nr. (deschide do<br>2056<br>2061<br>2063                                                                                                    | 20NE INTERNA<br>COBYUL SRL<br>pe documente<br>au setat codul<br>lesiri<br>c) Data<br>14.05.2016<br>15.05.2016<br>16.05.2016                                                                                                    | ILPETRARIU DANIE                                                                                                    | Partener<br>LA*<br>VEA V. MIHAI                                                           | R015957724                                 | CUI ANAF/ n<br>R029294583<br>6833456837<br>R03916216                                                                                                    | egasit C      |
| F<br>F<br>F<br>F<br>F<br>F<br>F<br>F<br>F<br>F<br>F<br>F<br>F                               | ZIF<br>CBY<br>BCC<br>DAR<br>NT VAI<br>ADAC<br>DAR<br>CBY<br>DAR<br>NT VAI<br>DAR | 6464<br>6139<br><b>Verific</b><br>Grilela<br>Doc.<br>F<br>F<br>F<br>F                                                                     | a <b>re codur</b><br>e cu docur<br>Intrari<br>Serie                                                             | 28.04.2016<br>04.05.2016<br>i fiscale de<br>mentele ce a<br>Nr. (deschide dor<br>2056<br>2061<br>2063<br>2064                                                                                                    | 20NE INTERNA<br>COBYUL SRL<br>DE SUTUESAN<br>pe documente<br>au setat codul<br>lesiri<br>c) Data<br>14.05.2016<br>15.05.2016<br>16.05.2016<br>16.05.2016<br>16.05.2016                                                                                                    | ILIPETRARIU DANIE<br>ILIPETRARIU DANIE<br>ILIPETRARIU DANIE<br>ILIPETRARIU DANIE<br>ILICA<br>TAVIO EST SRL<br>COMEX MC SRL                                                                                                    | Partener<br>LA*<br>VEA V. MIHAI                                                           | R015957724                                 | CUI ANAF/ n<br>R029294583<br>6833456837<br>R03916216<br>5551604                                                                                                    | egasit C      |
| F<br>F<br>F<br>F<br>F<br>F<br>F<br>F<br>F<br>F<br>F<br>F<br>F<br>F<br>F<br>F<br>F<br>F<br>F | ZIF<br>CBY<br>BCC<br>DAR<br>NT VAI<br>ADAC<br>DAR<br>CBY<br>DAR<br>NT VAI<br>DAR | 6464<br>6139<br><b>Verific</b><br>Grilela<br>Doc.<br>F<br>F<br>F<br>F                                                                     | a <b>re codur</b><br>e cu docur<br>Intrari<br>Serie                                                             | 28.04.2016<br>04.05.2016<br>i fiscale de<br>mentele ce a<br>Nr. (deschide dor<br>2056<br>2061<br>2063<br>2064<br>2067<br>2069                                                                                                    | 20NE INTERNA<br>COBYUL SRL<br>De output SRL<br>pe documente<br>au setat codul<br>lesiri<br>c) Data<br>14.05.2016<br>15.05.2016<br>16.05.2016<br>16.05.2016<br>16.05.2016<br>16.05.2016                                                                                                    | ILIPETRARIU DANIE<br>LIPETRARIU DANIE<br>LIPETRARIU DANIE<br>LIPETRARIU DANIE<br>LIPETRARIU DANIE<br>LIPETRARIU DANIE<br>LIPETRARIU DANIE<br>LIPETRARIU DANIE<br>LIPETRARIU DANIE<br>COMEX MC SRL<br>API MOND SRL<br>AGRITRANE CEPTR                                                                                                    | Partener<br>LA*                                                                           | R015957724                                 | CUI ANAF/ n<br>R029294583<br>6833456837<br>R03916216<br>5551604<br>R01652506                                                                                                    | egasit C      |
| F<br>F<br>F<br>F<br>F<br>F<br>F<br>F<br>F<br>F<br>F<br>F<br>F<br>F<br>F<br>F<br>F<br>F<br>F | ZIF<br>CBY<br>BCC<br>DAR<br>NT VAN<br>DAR<br>CBY<br>DAR<br>DAR<br>DAR<br>DAR     | 6464<br>6139<br>Verific<br>Grilela<br>Doc.<br>F<br>F<br>F<br>F<br>F<br>F                                                                  | a <b>re codur</b><br>e cu docui<br>Intrari<br>Serie                                                             | 28.04.2016<br>04.05.2016<br>i fiscale de<br>mentele ce a<br>2056<br>2061<br>2063<br>2064<br>2067<br>2069<br>2020                                                                                                    | 20NE INTERNA<br>COBYUL SRL<br>De outputs SRL<br>au setat codul<br>lesiri<br>c) Data<br>14.05.2016<br>15.05.2016<br>16.05.2016<br>16.05.2016<br>16.05.2016<br>16.05.2016<br>16.05.2016<br>17.05.2016<br>17.05.2016                                                                                                    | ILIPETRARIU DANIE<br>LI.PETRARIU DANIE<br>LI.PETRARIU DANIE<br>LI.GA<br>TAVIO EST SRL<br>COMEX MC SRL<br>API MOND SRL<br>AGRITRANS SERVI<br>AGRITRANS SERVI                                                                                                    | Partener<br>LA*<br>NEA V. MIHAI                                                           | R015957724                                 | CUI ANAF/ n<br>R029294583<br>6833456837<br>R03916216<br>5551604<br>R01652506<br>R0123286026<br>B023286026                                                                                                    | egasit C      |
| F<br>F<br>F<br>F<br>F<br>F<br>F<br>F<br>F<br>F<br>F<br>F<br>F<br>F<br>F<br>F<br>F<br>F<br>F | ZIF<br>CBY<br>BCC<br>DAR<br>NT VAN<br>DAR<br>DAR<br>DAR<br>DAR                   | 6464<br>6139<br>Verific<br>Grilela<br>Doc.<br>F<br>F<br>F<br>F<br>F<br>F<br>F                                                             | a <b>re codur</b><br>e cu docur<br>Intrari<br>Serie                                                             | 28.04.2016<br>04.05.2016<br>i fiscale de j<br>mentele ce a<br>2056<br>2061<br>2063<br>2064<br>2067<br>2069<br>2070<br>2080                                                                                                    | 20NE INTERNA<br>COBYUL SRL<br>De outputs SRL<br>au setat codul<br>lesiri<br>c) Data<br>14.05.2016<br>15.05.2016<br>16.05.2016<br>16.05.2016<br>16.05.2016<br>17.05.2016<br>17.05.2016<br>17.05.2016<br>17.05.2016<br>17.05.2016                                                                                                    | ILPETRARIU DANIE<br>ILIPETRARIU DANIE<br>ILIPETRARIU DANIE<br>ILIPETRARIU DANIE<br>ILIGA<br>TAVIO EST SRL<br>COMEX MC SRL<br>AGRITRANS SERVI<br>AGRITRANS SERVI<br>PETRO LINE IMEE                                                                                                    | Partener<br>LA*<br>NEA V. MIHAI                                                           | nocadeadas<br>R015957724<br>Dotesast       | CUI ANAF/ n<br>R029294583<br>6833456837<br>R03916216<br>5551604<br>R01652506<br>R023286026<br>R023286026<br>R023286026                                                                                                    | egasit C      |
| F<br>F<br>F<br>F<br>F<br>F<br>F<br>F<br>F<br>F<br>F<br>F<br>F<br>F<br>F<br>F<br>F<br>F<br>F | ZIF<br>CBY<br>BCC<br>DAR<br>NT VAN<br>DAR<br>DAR<br>DAR<br>DAR                   | 6464<br>6139<br>Verific<br>Grilela<br>Doc.<br>F<br>F<br>F<br>F<br>F<br>F<br>F<br>F<br>F                                                   | a <b>re codur</b><br>e cu docui<br>Intrari<br>Serie                                                             | 28.04.2016<br>04.05.2016<br>i fiscale de j<br>mentele ce a<br>2056<br>2061<br>2063<br>2064<br>2069<br>2070<br>2080<br>2093                                                                                                    | 20NE INTERNA<br>COBYUL SRL<br>De outputs SRL<br>au setat codul<br>lesiri<br>c) Data<br>14.05.2016<br>15.05.2016<br>16.05.2016<br>16.05.2016<br>16.05.2016<br>16.05.2016<br>17.05.2016<br>17.05.2016<br>17.05.2016<br>17.05.2016<br>17.05.2016                                                                                                    | ILIPETRARIU DANIE<br>ILIPETRARIU DANIE<br>ILIPETRARIU DANIE<br>ILIPETRARIU DANIE<br>ILICA<br>TAVIO EST SRL<br>COMEX MC SRL<br>API MOND SRL<br>AGRITRANS SERVI<br>AGRITRANS SERVI<br>PETRO LINE IMPEX<br>ALFINO PROD SRI                                                                                                    | Partener<br>LA*<br>NEA V. MIHAI                                                           | nocadeadas<br>R015957724<br>Dotesant t     | CUI ANAF/ n<br>R029294583<br>6833456837<br>R03916216<br>5551604<br>R01652506<br>R023286026<br>R023286026<br>R032795924<br>R05772011                                                                                                    | egasit C      |
| F<br>F<br>F<br>F<br>F<br>F<br>F<br>F<br>F<br>F<br>F<br>F<br>F<br>F<br>F<br>F<br>F<br>F<br>F | ZIF<br>CBY<br>BCC<br>DAR<br>NT VAN<br>DAR<br>DAR<br>DAR<br>DAR                   | 6464<br>6139<br>Verific<br>Grilela<br>Doc.<br>F<br>F<br>F<br>F<br>F<br>F<br>F<br>F<br>F<br>F<br>F                                         | a <b>re codur</b><br>e <b>cu docur</b><br>Intrari<br>Serie                                                      | 28.04.2016<br>04.05.2016<br>i fiscale de p<br>mentele ce a<br>2056<br>2061<br>2063<br>2064<br>2067<br>2069<br>2070<br>2080<br>2093<br>2098                                                                                                    | 2UNE INTERNA<br>COBYUL SRL<br>De outputs SRL<br>au setat codul<br>lesiri<br>c) Data<br>14.05.2016<br>15.05.2016<br>16.05.2016<br>16.05.2016<br>16.05.2016<br>16.05.2016<br>17.05.2016<br>17.05.2016<br>17.05.2016<br>17.05.2016<br>17.05.2016<br>18.05.2016                                                                                                    | ILPETRARIU DANIE<br>ILIPETRARIU DANIE<br>ILIPETRARIU DANIE<br>ILIPETRARIU DANIE<br>ILIPETRARIU DANIE<br>ILIPETRARIU DANIE<br>ILIPETRARIU DANIE<br>API MOND SRL<br>AGRITRANS SERVI<br>AGRITRANS SERVI<br>PETRO LINE IMPEX<br>ALFINO PROD SRL<br>TAVIO EST SRL                                                                                                    | Partener<br>LA*<br>NEA V. MIHAI<br>S OLT SRL<br>S OLT SRL<br>SRL                          | nocadeous<br>R015957724<br>Dotestation     | CUI ANAF/ n<br>R029294583<br>6833456837<br>R03916216<br>5551604<br>R01652506<br>R023286026<br>R023286026<br>R023286026<br>R032795924<br>R05772001<br>R03916216                                                                                            | egasit C      |
| F<br>F<br>F<br>F<br>F<br>F<br>F<br>F<br>F<br>F<br>F<br>F<br>F<br>F<br>F<br>F<br>F<br>F<br>F | ZIF<br>CBY<br>BCC<br>DAR<br>NT VAN<br>DAR<br>DAR<br>DAR<br>DAR                   | 6464<br>6139<br>Overific<br>Grilela<br>Doc.<br>F<br>F<br>F<br>F<br>F<br>F<br>F<br>F<br>F<br>F<br>F<br>F<br>F                              | a <b>re codur</b><br>e <b>cu docui</b><br>Intrari<br>Serie                                                      | 28.04.2016<br>04.05.2016<br>i fiscale de p<br>mentele ce a<br>2056<br>2061<br>2063<br>2064<br>2067<br>2069<br>2070<br>2080<br>2093<br>2098<br>2014                                                                                               | 2UNE INTERNA<br>COBYUL SRL<br>De outputs and<br>pe documente<br>au setat codul<br>lesiri<br>c) Data<br>14.05.2016<br>15.05.2016<br>16.05.2016<br>16.05.2016<br>16.05.2016<br>17.05.2016<br>17.05.2016<br>17.05.2016<br>17.05.2016<br>17.05.2016<br>18.05.2016<br>19.05.2016                                                                                                    | ILPETRARIU DANIE<br>ILIPETRARIU DANIE<br>ILIPETRARIU DANIE<br>ILIPETRARIU DANIE<br>ILIPETRARIU DANIE<br>ILICA<br>TAVIO EST SRL<br>COMEX MC SRL<br>AGRITRANS SERVI<br>AGRITRANS SERVI<br>PETRO LINE IMPEX<br>ALFINO PROD SRL<br>TAVIO EST SRL<br>SERAMI-LEX SRL                                                                                                    | Partener<br>LA*<br>NEA V. MIHAI<br>S OLT SRL<br>S RL                                      | nocasionas<br>R015957724<br>Dotessort t    | CUI ANAF/ n<br>R029294583<br>6833456837<br>R03916216<br>5551604<br>R01652506<br>R023286026<br>R023286026<br>R023286026<br>R032795924<br>R05772001<br>R03916216<br>R014977561                                                                              | egasit C      |
| F<br>F<br>F<br>F<br>F<br>F<br>F<br>F<br>F<br>F<br>F<br>F<br>F<br>F<br>F<br>F<br>F<br>F<br>F | ZIF<br>CBY<br>BCC<br>DAR<br>NT VAN<br>DAR<br>DAR<br>DAR<br>DAR                   | 6464<br>6139<br>Verific<br>Grilela<br>Doc.<br>F<br>F<br>F<br>F<br>F<br>F<br>F<br>F<br>F<br>F<br>F<br>F<br>F                               | a <b>re codur</b><br>e <b>cu docui</b><br>Intrari<br>Serie                                                      | 28.04.2016<br>04.05.2016<br>i fiscale de p<br>mentele ce a<br>2056<br>2061<br>2063<br>2064<br>2067<br>2069<br>2070<br>2080<br>2093<br>2098<br>2014<br>2098<br>2014<br>2015                                                                       | 2UNE INTERNA<br>COBYUL SRL<br><b>pe documente</b><br><b>au setat codul</b><br><b>lesiri</b><br>c) Data<br>14.05.2016<br>15.05.2016<br>16.05.2016<br>16.05.2016<br>16.05.2016<br>17.05.2016<br>17.05.2016<br>17.05.2016<br>17.05.2016<br>17.05.2016<br>19.05.2016<br>19.05.2016                                                                                                    | IL PETRARIU DANIE<br>IL PETRARIU DANIE<br>IL PETRARIU DANIE<br>IL PETRARIU DANIE<br>IL COMEX MC SRL<br>API MOND SRL<br>AGRITRANS SERVI<br>AGRITRANS SERVI<br>PETRO LINE IMPEX<br>ALFINO PROD SRL<br>TAVIO EST SRL<br>SERAMI-LEX SRL<br>IL PETRARIU DANIE                                                                                                    | Partener<br>LA*<br>NEA V. MIHAI<br>S OLT SRL<br>S OLT SRL<br>SRL                          | nocasionas<br>R015957724<br>Dotessori 1    | CUI ANAF/ n<br>R029294583<br>6833456837<br>R03916216<br>5551604<br>R01652506<br>R023286026<br>R023286026<br>R032795924<br>R032795924<br>R05772001<br>R03916216<br>R014977561<br>R029294583                                                                | egasit C      |
| F<br>F<br>F<br>F<br>F<br>F<br>F<br>F<br>F<br>F<br>F<br>F<br>F<br>F<br>F<br>F<br>F           | ZIF<br>CBY<br>BCC<br>DAR<br>NT VAN<br>DAR<br>DAR<br>DAR<br>DAR                   | 6464<br>6139<br>Verific<br>Grilela<br>Doc.<br>F<br>F<br>F<br>F<br>F<br>F<br>F<br>F<br>F<br>F<br>F<br>F<br>F                               | are codur<br>e cu docui<br>Intrari<br>Serie                                                                     | 28.04.2016<br>04.05.2016<br>i fiscale de p<br>mentele ce a<br>2056<br>2061<br>2063<br>2064<br>2067<br>2069<br>2070<br>2080<br>2093<br>2098<br>2114<br>2115<br>2117                                                                               | 2UNE INTERNA<br>COBYUL SRL<br><b>pe documente</b><br><b>au setat codul</b><br><b>lesiri</b><br>c) Data<br>14.05.2016<br>15.05.2016<br>16.05.2016<br>16.05.2016<br>16.05.2016<br>17.05.2016<br>17.05.2016<br>17.05.2016<br>17.05.2016<br>17.05.2016<br>19.05.2016<br>19.05.2016<br>19.05.2016                                                                                                    | IL PETRARIU DANIE<br>IL PETRARIU DANIE<br>IL PETRARIU DANIE<br>IL PETRARIU DANIE<br>IL COMEX MC SRL<br>API MOND SRL<br>AGRITRANS SERVI<br>AGRITRANS SERVI<br>PETRO LINE IMPEX<br>ALFINO PROD SRL<br>TAVIO EST SRL<br>SERAMI-LEX SRL<br>IL PETRARIU DANIE<br>CONSUM COOP HAI                                                                                                    | Partener<br>LA*<br>NEA V. MIHAI<br>S OLT SRL<br>S OLT SRL<br>SRL                          | nocasionas<br>R015957724<br>Dotestation    | CUI ANAF/ n<br>R029294583<br>6833456837<br>R03916216<br>5551604<br>R01652506<br>R023286026<br>R023286026<br>R023286026<br>R032795924<br>R05772001<br>R03916216<br>R03916216<br>R014977561<br>R029294583<br>R015437837                                     | egasit C      |
| F<br>F<br>F<br>F<br>F<br>F<br>F<br>F<br>F<br>F<br>F<br>F<br>F<br>F<br>F<br>F<br>F<br>F<br>F | ZIF<br>CBY<br>BCC<br>DAR<br>NT VAN<br>DAR<br>DAR<br>DAR<br>DAR                   | 6464<br>6139<br>Verific<br>Grilela<br>Doc.<br>F<br>F<br>F<br>F<br>F<br>F<br>F<br>F<br>F<br>F<br>F<br>F<br>F<br>F<br>F<br>F                | are codur<br>e cu docui<br>Intrari<br>Serie                                                                     | 28.04.2016<br>04.05.2016<br>i fiscale de p<br>mentele ce a<br>2056<br>2061<br>2063<br>2064<br>2067<br>2069<br>2070<br>2080<br>2093<br>2098<br>2114<br>2115<br>2117<br>2118                                                                       | 2UNE INTERNA<br>COBYUL SRL<br><b>pe documente</b><br><b>au setat codul</b><br><b>lesiri</b><br>c) Data<br>14.05.2016<br>15.05.2016<br>16.05.2016<br>16.05.2016<br>16.05.2016<br>17.05.2016<br>17.05.2016<br>17.05.2016<br>17.05.2016<br>17.05.2016<br>19.05.2016<br>19.05.2016<br>19.05.2016<br>19.05.2016                                                                                                    | IL PETRARIU DANIE<br>IL PETRARIU DANIE<br>IL PETRARIU DANIE<br>IL PETRARIU DANIE<br>IL COMEX MC SRL<br>API MOND SRL<br>AGRITRANS SERVI<br>AGRITRANS SERVI<br>AGRITRANS SERVI<br>PETRO LINE IMPEX<br>ALFINO PROD SRL<br>TAVIO EST SRL<br>SERAMI-LEX SRL<br>IL PETRARIU DANIE<br>CONSUM COOP HAI<br>CONSUM COOP HAI                                                                                                    | Partener<br>LA*<br>NEA V. MIHAI<br>S OLT SRL<br>S OLT SRL<br>SRL<br>SRL                   | nocasicasi<br>R015957724<br>Dotestaria     | CUI ANAF/ n<br>R029294583<br>6833456837<br>R03916216<br>5551604<br>R01652506<br>R023286026<br>R032795924<br>R05772001<br>R03916216<br>R014977561<br>R014977561<br>R014977561<br>R015437837                                                                | egasit C      |
| F<br>F<br>F<br>F<br>F<br>F<br>F<br>F<br>F<br>F<br>F<br>F<br>F<br>F<br>F<br>F                | ZIF<br>CBY<br>BCC<br>DAR<br>NT VAN<br>DAR<br>DAR<br>DAR<br>DAR                   | 6464<br>6139<br>Verific<br>Grilela<br>Doc.<br>F<br>F<br>F<br>F<br>F<br>F<br>F<br>F<br>F<br>F<br>F<br>F<br>F<br>F<br>F<br>F                | are codur<br>e cu docui<br>Intrari<br>Serie                                                                     | 28.04.2016<br>04.05.2016<br>i fiscale de<br>mentele ce a<br>2056<br>2061<br>2063<br>2064<br>2067<br>2069<br>2070<br>2080<br>2093<br>2098<br>2114<br>2115<br>2117<br>2118<br>2125                                                                 | 2UNE INTERNA<br>COBYUL SRL<br><b>pe documente</b><br><b>au setat codul</b><br><b>lesiri</b><br>c) Data<br>14.05.2016<br>15.05.2016<br>16.05.2016<br>16.05.2016<br>16.05.2016<br>17.05.2016<br>17.05.2016<br>17.05.2016<br>17.05.2016<br>17.05.2016<br>19.05.2016<br>19.05.2016<br>19.05.2016<br>20.05.2016                                                                                                    | ILPETRARIU DANIE<br>ILIPETRARIU DANIE<br>ILIPETRARIU DANIE<br>ILIPETRARIU DANIE<br>ILICA<br>TAVIO EST SRL<br>COMEX MC SRL<br>AGRITRANS SERVI<br>AGRITRANS SERVI<br>AGRITRANS SERVI<br>PETRO LINE IMPEX<br>ALFINO PROD SRL<br>TAVIO EST SRL<br>SERAMI-LEX SRL<br>ILIPETRARIU DANIE<br>CONSUM COOP HAI<br>CONSUM COOP HAI<br>TAVIO EST SRL                                                                                                    | Partener<br>LA*<br>NEA V. MIHAI<br>S OLT SRL<br>S OLT SRL<br>SRL<br>SRL                   | nocadeodos<br>R015957724<br>Dotesoci t     | CUI ANAF/ n<br>R029294583<br>6833456837<br>R03916216<br>5551604<br>R01652506<br>R023286026<br>R032795924<br>R05772001<br>R03916216<br>R014977561<br>R014977561<br>R015437837<br>R015437837<br>R03916216                                                   | egasit C      |
| F<br>F<br>F<br>F<br>F<br>F<br>F<br>F<br>F<br>F<br>F<br>F<br>F<br>F<br>F<br>F                | ZIF<br>CBY<br>BCC<br>DAR<br>NT VAN<br>DAR<br>DAR<br>DAR<br>DAR                   | 6464<br>6139<br>Verific<br>Grilela<br>Doc.<br>F<br>F<br>F<br>F<br>F<br>F<br>F<br>F<br>F<br>F<br>F<br>F<br>F<br>F<br>F<br>F<br>F<br>F<br>F | are codur<br>e cu docui<br>Intrari<br>Serie                                                                     | 28.04.2016<br>04.05.2016<br>i fiscale de<br>mentele ce a<br>nentele ce a<br>2056<br>2061<br>2063<br>2064<br>2067<br>2069<br>2070<br>2080<br>2093<br>2098<br>2114<br>2115<br>2117<br>2118<br>2125<br>2128                                         | 2UNE INTERNA<br>COBYUL SRL<br><b>Desiri</b><br><b>c)</b> Data<br>14.05.2016<br>15.05.2016<br>16.05.2016<br>16.05.2016<br>16.05.2016<br>16.05.2016<br>17.05.2016<br>17.05.2016<br>17.05.2016<br>17.05.2016<br>17.05.2016<br>19.05.2016<br>19.05.2016<br>19.05.2016<br>20.05.2016                                                                                                    | IL PETRARIU DANIE<br>IL PETRARIU DANIE<br>IL PETRARIU DANIE<br>IL PETRARIU DANIE<br>IL PETRARIU DANIE<br>IL COMEX MC SRL<br>API MOND SRL<br>AGRITRANS SERVI<br>AGRITRANS SERVI<br>AGRITRANS SERVI<br>PETRO LINE IMPEX<br>ALFINO PROD SRL<br>TAVIO EST SRL<br>SERAMI-LEX SRL<br>IL PETRARIU DANIE<br>CONSUM COOP HAI<br>CONSUM COOP HAI<br>TAVIO EST SRL<br>GAROFITA SRL                                                                                                    | Au ale caror c<br>Partener<br>LA*<br>NEA V. MIHAI<br>S OLT SRL<br>S OLT SRL<br>SRL<br>SRL | nocasicasi<br>R015957724<br>Dotestaria     | CUI ANAF/ n<br>R029294583<br>6833456837<br>R03916216<br>5551604<br>R01652506<br>R023286026<br>R032795924<br>R05772001<br>R03916216<br>R014977561<br>R0194377837<br>R015437837<br>R03916216<br>R05437837                                                   | egasit (<br>  |
| F<br>F<br>F<br>F<br>F<br>F<br>F<br>F<br>F<br>F<br>F<br>F<br>F<br>F<br>F<br>F<br>F<br>F      | ZIF<br>CBY<br>BCC<br>DAR<br>NT VAN<br>DAR<br>DAR<br>DAR<br>DAR                   | 6464<br>6139<br><b>Verific</b><br>Doc.<br>F<br>F<br>F<br>F<br>F<br>F<br>F<br>F<br>F<br>F<br>F<br>F<br>F<br>F<br>F<br>F<br>F<br>F<br>F     | are codur<br>e cu docui<br>Intrari<br>Serie                                                                     | 28.04.2016<br>04.05.2016<br>i fiscale de<br>mentele ce a<br>nentele ce a<br>2056<br>2061<br>2063<br>2064<br>2067<br>2069<br>2070<br>2080<br>2093<br>2098<br>2114<br>2115<br>2117<br>2118<br>2125<br>2128<br>2135                                 | 2UNE INTERNA<br>COBYUL SRL<br><b>pe documente</b><br><b>au setat codul</b><br><b>lesiri</b><br>c) Data<br>14.05.2016<br>15.05.2016<br>16.05.2016<br>16.05.2016<br>16.05.2016<br>17.05.2016<br>17.05.2016<br>17.05.2016<br>17.05.2016<br>17.05.2016<br>19.05.2016<br>19.05.2016<br>20.05.2016<br>20.05.2016                                                                                                    | IL PETRARIU DANIE<br>IL PETRARIU DANIE<br>IL PETRARIU DANIE<br>IL PETRARIU DANIE<br>IL COMEX MC SRL<br>API MOND SRL<br>AGRITRANS SERVI<br>AGRITRANS SERVI<br>AGRITRANS SERVI<br>PETRO LINE IMPEX<br>ALFINO PROD SRL<br>TAVIO EST SRL<br>SERAMI-LEX SRL<br>IL PETRARIU DANIE<br>CONSUM COOP HAI<br>CONSUM COOP HAI<br>TAVIO EST SRL<br>GAROFITA SRL<br>ARCALE BIO SRL                                                                                                    | Au ale caror c<br>Partener<br>LA*<br>NEA V. MIHAI<br>S OLT SRL<br>S OLT SRL<br>SRL<br>SRL | nocasicasi<br>R015957724<br>Dotestaria     | CUI ANAF/ n<br>R029294583<br>6833456837<br>R03916216<br>5551604<br>R01652506<br>R023286026<br>R032786026<br>R032795024<br>R03916216<br>R014977561<br>R029294583<br>R015437837<br>R015437837<br>R03916216<br>R06457347<br>30751217                         | egasit (<br>2 |
| F<br>F<br>F<br>F<br>F<br>F<br>F<br>F<br>F<br>F<br>F<br>F<br>F<br>F<br>F<br>F<br>F<br>F<br>F | ZIF<br>CBY<br>BCC<br>DAR<br>NT VAN<br>DAR<br>DAR<br>DAR<br>DAR                   | 6464<br>6139<br>Verific<br>Doc.<br>F<br>F<br>F<br>F<br>F<br>F<br>F<br>F<br>F<br>F<br>F<br>F<br>F<br>F<br>F<br>F<br>F<br>F<br>F            | are codur<br>e cu docui<br>Intrari<br>Serie                                                                     | 28.04.2016<br>04.05.2016<br>i fiscale de<br>mentele ce a<br>nentele ce a<br>2056<br>2061<br>2063<br>2064<br>2067<br>2069<br>2070<br>2080<br>2093<br>2098<br>2114<br>2115<br>2117<br>2118<br>2117<br>2118<br>2125<br>2128<br>2135<br>2137         | ZUNE INTERNA<br>COBYUL SRL<br><b>Desiri</b><br><b>c)</b> Data<br><b>14.05.2016</b><br>15.05.2016<br>15.05.2016<br>16.05.2016<br>16.05.2016<br>16.05.2016<br>17.05.2016<br>17.05.2016<br>17.05.2016<br>17.05.2016<br>17.05.2016<br>17.05.2016<br>19.05.2016<br>19.05.2016<br>20.05.2016<br>20.05.2016<br>20.05.2016                                                                                                    | ILPETRARIU DANIE<br>ILIPETRARIU DANIE<br>ILIPETRARIU DANIE<br>ILIPETRARIU DANIE<br>ILIPETRARIU DANIE<br>ILIPETRARIU DANIE<br>API MOND SRL<br>AGRITRANS SERVI<br>AGRITRANS SERVI<br>AGRITRANS SERVI<br>AGRITRANS SERVI<br>AGRITRANS SERVI<br>AGRITRANS SERVI<br>AGRITRANS SERVI<br>AGRITRANS SERVI<br>AGRITRANS SERVI<br>AGRITRANS SERVI<br>AGRITRANS SERVI<br>AGRITRANS SERVI<br>AGRITRANS SERVI<br>COMSUM COOP HAI<br>CONSUM COOP HAI<br>CONSUM CONSUM COOP HAI<br>CONSUM CONSUM CONSUM CONSUM CONSUM CONSUM CONSUM CONSUM CONSUM CONSUM CONSUM CONSUM CONSUM CONSUM CONSUM CONSU | Au ale caror c<br>Partener<br>LA*<br>NEA V. MIHAI<br>S OLT SRL<br>S OLT SRL<br>SRL<br>SRL | nocasionas<br>R015957724<br>Dot fiscal est | CUI ANAF/ n<br>R029294583<br>6833456837<br>R03916216<br>5551604<br>R01652506<br>R023286026<br>R032795924<br>R05772001<br>R03916216<br>R014977561<br>R0194377837<br>R015437837<br>R015437837<br>R03916216<br>R06457347<br>30751217                         |               |
| F<br>F<br>F<br>F<br>F<br>F<br>F<br>F<br>F<br>F<br>F<br>F<br>F<br>F<br>F<br>F<br>F           | ZIF<br>CBY<br>BCC<br>DAR<br>NT VAN<br>DAR<br>DAR<br>DAR<br>DAR                   | 6464<br>6139<br>Verific<br>Doc.<br>F<br>F<br>F<br>F<br>F<br>F<br>F<br>F<br>F<br>F<br>F<br>F<br>F<br>F<br>F<br>F<br>F<br>F<br>F            | are codur<br>e cu docui<br>Intrari<br>Serie                                                                     | 28.04.2016<br>04.05.2016<br>i fiscale de<br>mentele ce a<br>nentele ce a<br>2056<br>2061<br>2063<br>2064<br>2067<br>2069<br>2070<br>2080<br>2093<br>2098<br>2114<br>2115<br>2117<br>2118<br>2117<br>2118<br>2125<br>2128<br>2135<br>2137<br>2145 | ZUNE INTERNA<br>COBYUL SRL<br><b>Desiri</b><br><b>c)</b> Data<br><b>c)</b> Data<br>14.05.2016<br>15.05.2016<br>15.05.2016<br>16.05.2016<br>16.05.2016<br>16.05.2016<br>17.05.2016<br>17.05.2016<br>17.05.2016<br>17.05.2016<br>17.05.2016<br>17.05.2016<br>19.05.2016<br>19.05.2016<br>20.05.2016<br>20.05.20 | ILPETRARIU DANIE<br>ILIPETRARIU DANIE<br>ILIPETRARIU DANIE<br>ILIPETRARIU DANIE<br>ILIPETRARIU DANIE<br>ILIPETRARIU DANIE<br>ILIPETRARIU DANIE<br>COMEX MC SRL<br>AGRITRANS SERVI<br>AGRITRANS SERVI<br>AGRITRANS SERVI<br>AGRITRANS SERVI<br>AGRITRANS SERVI<br>AGRITRANS SERVI<br>AGRITRANS SERVI<br>AGRITRANS SERVI<br>AGRITRANS SERVI<br>AGRITRANS SERVI<br>AGRITRANS SERVI<br>AGRITRANS SERVI<br>COMEX MC SRL<br>ILIPETRARIU DANIE<br>CONSUM COOP HAI<br>CONSUM COOP HAI<br>CONSUM COOP HAI<br>TAVIO EST SRL<br>GAROFITA SRL<br>ARCALE BIO SRL<br>COMEX MC SRL<br>TAVIO EST SRL                                                                                                    | Au ale caror c<br>Partener<br>LA*<br>NEA V. MIHAI<br>S OLT SRL<br>S OLT SRL<br>SRL<br>SRL | nocasionas<br>R015957724<br>Dotescort t    | CUI ANAF/ n<br>R029294583<br>6833456837<br>R03916216<br>5551604<br>R01652506<br>R023286026<br>R032786026<br>R032795024<br>R03916216<br>R014977561<br>R029294583<br>R015437837<br>R015437837<br>R03916216<br>R06457347<br>30751217<br>5551604<br>R03916216 |               |

Fig. 2

Interfata permite la selectarea butonului "Verifica", lansarea procedurii de verificare a tranzactiilor lunare. Se afiseaza apoi in cele doua tab-uri, tranzactiile care trebuie corectate.

Data crearii: 25.10.2016 Data modificarii: 10/25/2016

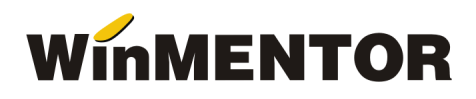

In coloana "CUI ANAF/ negasit" sunt afisate cu caracter de culoare neagra codurile cu care trebuie sa inlocuiti codurile existente pe tranzactiile afisate, iar cu caractere de culoare rosie codurile de pe tranzactii ce nu au putut fi gasite in baza de date ANAF.

Selectand butonul "Corecteaza CUI automat" pe tab-ul de "Iesiri" activat, se actualizeaza automat codul fiscal pe toate tranzactiile care au in dreptul lor, in coloana "Corectez?" valoarea Da.

Acelasi lucru se intampla si pe "Intrari" dar ATENTIE!!! Va trebui sa mutati manual valoarea TVA-ului in pret sau sa-l scoateti de acolo. Facand ClicK pe codul fiscal al tranzactiei din interfata puteti face acest lucru dupa deschiderea tranzactiei.

Verificarea se poate lansa si pe luni inchise dar nu se poate opera modificarea codurilor fiscale.

## **OBSERVATIE!!!**

Va recomandam ca inainte de lansarea procedurii de verificare a codurilor fiscale, sa executati din SERVICE optiunea de VERIFICARE COERENTA DATE.